## Beveiligd mailen naar een emailadres bij gemeente Gennep

Ga naar https://filetransfer.gennep.nl

## Kies voor Verzenden

|                                                                                      | ≡                                                                             |  |
|--------------------------------------------------------------------------------------|-------------------------------------------------------------------------------|--|
| gemeente ≷∩<br>GENNEP                                                                |                                                                               |  |
| Als u bestanden wilt verzenden, klikt u op<br>hebt ontvangen en de bestanden wilt do | p "Verzenden". Als u een transactiecode<br>wnloaden, klikt u op "Downloaden". |  |
| ( <sup>↑</sup> )                                                                     | <b>↓</b>                                                                      |  |
| Verzenden                                                                            | Downloaden                                                                    |  |
|                                                                                      |                                                                               |  |
| 4.8.1.6629 licentie van Gemeente Gennep                                              |                                                                               |  |
| 2021 Cryptshare AG                                                                   |                                                                               |  |

## Vul uw eigen gegevens in het volgende scherm in

| ⊕- ≡                                                                                                    |
|----------------------------------------------------------------------------------------------------|
| gemeente                                                                                                    |
| Uw contactgegevens                                                                                                    |
| Voer hier uw eigen contactgegevens in. Deze gegevens zijn nodig zodat de<br>ontvanger van uw bericht contact met u op kan nemen. |
| Naam                                                                                                    |
|                                                                                                    |
| Telefoon                                                                                                    |
|                                                                                                    |
| E-mailadres                                                                                                    |
|                                                                                                    |
| < Terug Volgende >                                                                                                    |
| Cryptshare                                                                                                    |
| 4.8.1.6629 licentie van Gemeente Gennep                                                                                          |
| 2021 Cryptshare AG                                                                                                    |

U ontvangt in uw mailbox een mailtje met een verificatie code. Vul deze code in het volgende venster in. Wanneer u het mailbericht niet meteen ziet, kijk dan in de map met ongewenste mailberichten.

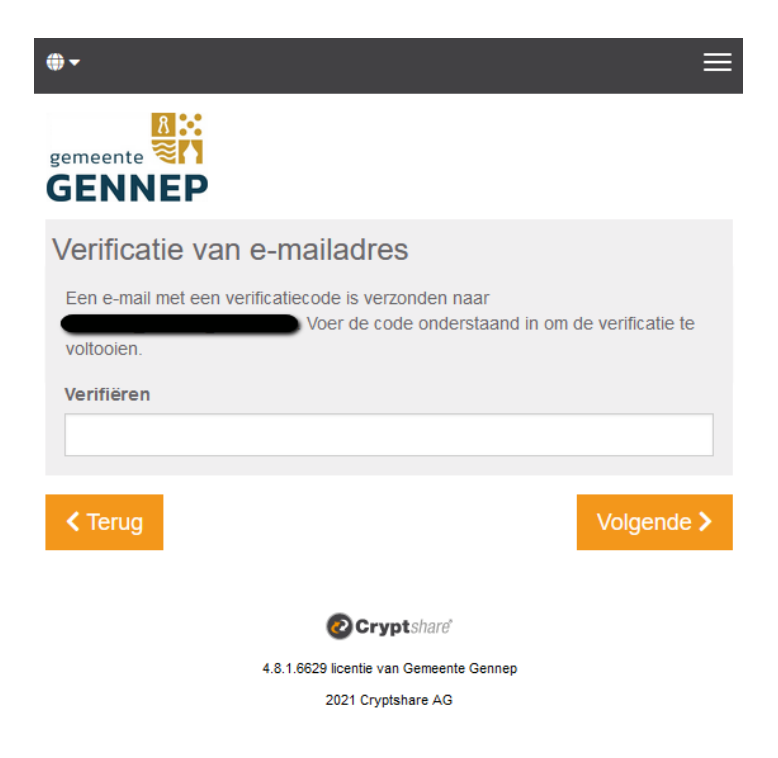

Vul het mailadres van de ontvanger in

| <b>⊕ -</b>                                                                                                    | ≡                       |
|----------------------------------------------------------------------------------------------------|-------------------------|
| gemeente                                                                                                    |                         |
| Uw contactgegevens                                                                                                    |                         |
| Verzenden als                                                                                                    |                         |
|                                                                                                    | 🖉 × 📼                   |
| Ontvangers<br>Voer de e-mailadressen van de ontvangers in. U kunt hier<br>lijsten met e-mailadressen vanuit een externe bron kopiër | via het klembord<br>en. |
| Aan                                                                                                    | Cc Bcc                  |
| xxxxx@gennep.nl                                                                                                    |                         |
| < Terug                                                                                                    | Volgende >              |
| Cryptshare'<br>4.8.1.6629 licentie van Gemeente Gennep<br>2021 Cryptshare AG                                                        |                         |

Type uw bericht en voeg eventueel een bijlage toe

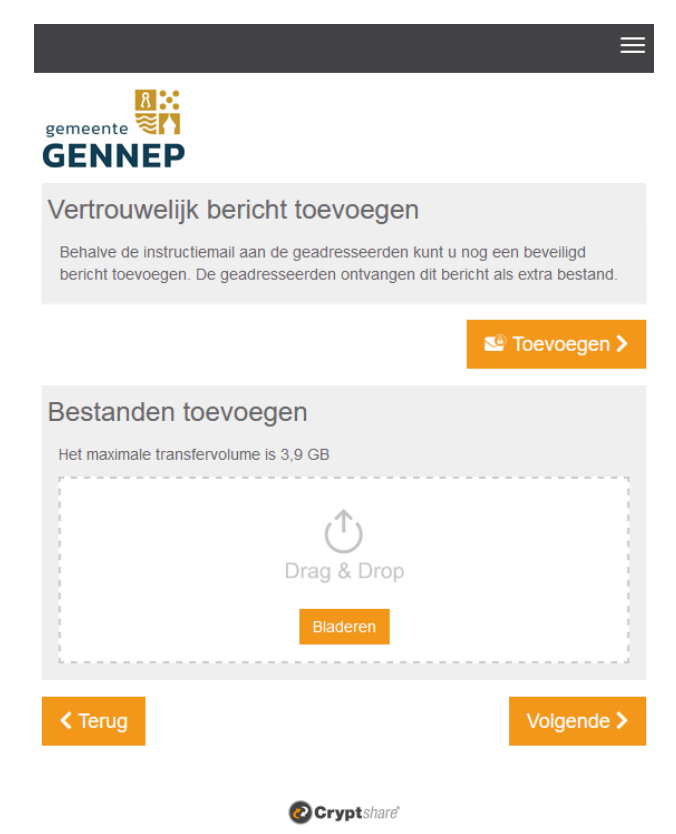

4.8.1.6629 licentie van Gemeente Gennep 2021 Cryptshare AG Mocht je regelmatig e-mailen naar dezelfde ontvanger bij de gemeente Gennep dan kun je de optie "QUICK" gebruiken, in alle andere gevallen de standaard optie van "Eenmalig wachtwoord".

|                                                                     |                     | ≣                                          | = |
|---------------------------------------------------------------------|---------------------|--------------------------------------------|---|
| gemeente                                                            |                     |                                            |   |
| Verzendopties                                                       |                     |                                            |   |
| Vervaldatum                                                         |                     | Taal voor de ontvangers                    |   |
| 21-09-2023                                                          | Ē                   | Nederlands ~                               |   |
| Aanmelding Opties Stuur mij een bevestigingsn Beveiligingsinstellin | nail voor o<br>ngen | deze upload                                |   |
| *** Eenmalig wachtwoord<br>Geef een wachtwoord op                   |                     | Q QUICK<br>Beveiliging zonder wachtwoorden |   |
| Schrijf dit wachtwoord op of<br>de geadresseerde door te ge         | kopieer h<br>even.  | et naar het klembord om het later aan      |   |
|                                                                     |                     | Wachtwoord                                 |   |
|                                                                     |                     | 7NA,r676                                   |   |
| < Terug                                                             |                     | Volgende >                                 |   |
| Crypt share                                                         |                     |                                            |   |
| 5.7.3.11999 licentie van Gemeente Gennep<br>2023 Deintebaro GmbH    |                     |                                            |   |
|                                                                     | 20201.000           |                                            |   |

De ontvanger krijgt onderstaande kennisgevingsmail wanneer u hebt gekozen voor Transactie starten

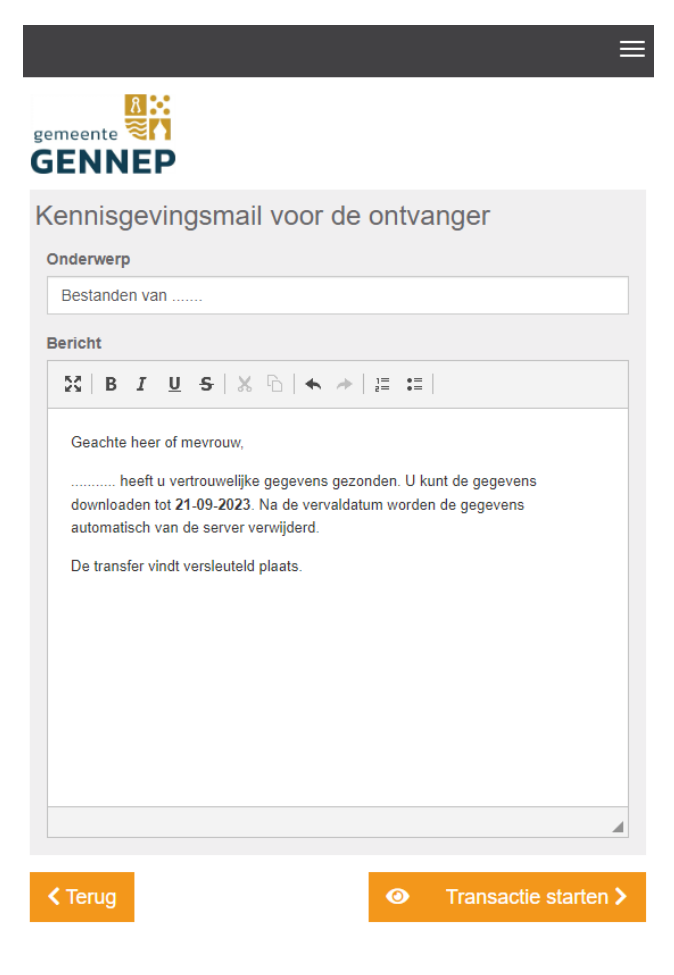

Cryptshare

Er volgt een venster met de samenvatting van de transactie

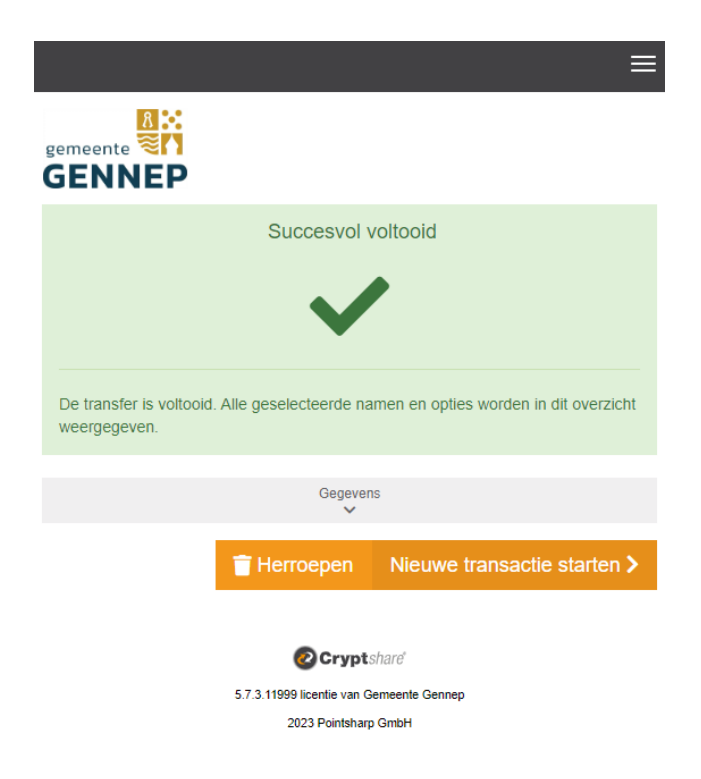

U kunt de internetbrowser sluiten. De ontvanger krijgt een mailtje en heeft het wachtwoord nodig wat u eerder heeft opgeschreven of op gekopieerd. Zorg ervoor dat de ontvanger dit wachtwoord via een ander kanaal ontvangt.